## How do I grade a peer review assignment?

## Go to Assignments.

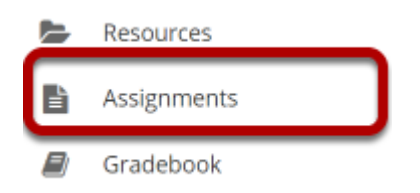

Select the **Assignments** tool from the Tool Menu in your site.

## Select the peer review assignment to grade.

#### Assignments

|                                                    |             |               |                      |                     | Viewing                | 1 - 1 of 1 item | s       |
|----------------------------------------------------|-------------|---------------|----------------------|---------------------|------------------------|-----------------|---------|
|                                                    |             |               |                      | <                   | < Show 2               | 00 items        | > >     |
| Assignment Title                                   | For         | <u>Status</u> | <u>Open</u>          | Due                 | <u>In</u> / <u>New</u> | <u>Scale</u>    | Remove? |
| Peer Review Assignment 1<br>Edit   Duplicate Grade | Entire Site | Closed        | Apr 1, 2019 11:55 PM | Apr 7, 2019 1:00 PM | <u>3/0</u>             | 0-100.00        |         |
|                                                    |             |               |                      |                     |                        |                 |         |

Remove Selected

Click the **Grade** link for the assignment you would like to grade.

## View overall peer assessment scores.

| Peer    | Review Assignmen                                | <b>t 1</b> - Submissions   |               |                                                      |                                    |                    |          |
|---------|-------------------------------------------------|----------------------------|---------------|------------------------------------------------------|------------------------------------|--------------------|----------|
| Found 4 | participant(s). Assign this grade to par        | ticipants without a grade: |               |                                                      |                                    |                    |          |
| Downlo  | ad All   <u>Upload All</u>   <u>Release Gra</u> | ades                       |               |                                                      |                                    |                    |          |
| ► Sen   | d Feedback to Multiple Studen                   | ts                         |               |                                                      |                                    |                    |          |
| ► Sele  | ect User(s) and Allow Resubmis                  | sion                       |               |                                                      |                                    |                    |          |
| Search  |                                                 | Search                     |               | <                                                    | Viewing 1 - 4 o<br>< Show 200 iter | of 4 items<br>ms 💌 | > >      |
| 0       | Student =                                       | Submitted                  | <u>Status</u> | Reviewed By                                          | Reviewer Grade                     | <u>Grade</u>       | Released |
| 0       | J <u>ohnson, Steven (student02)</u>             | Apr 7, 2019 12:52 PM       | Graded        | <u>Martin, Erin</u> ©<br>Thompson, Mary ©            | 95.00<br>100.00                    | 97.50              |          |
| 0       | <u>Martin, Erin (student03)</u>                 | Apr 7, 2019 12:52 PM       | Graded        | <u>Thompson, Mary</u> ∅<br>J <u>ohnson, Steven</u> ∅ | 87.00<br>82.00                     | 84.50              |          |
|         | Smith, Jeremy (student04)                       |                            | No Submission |                                                      |                                    |                    |          |
| 0       | <u>Thompson, Mary (student01)</u>               | Apr 7, 2019 12:51 PM       | Graded        | <u>Martin, Erin</u> ©<br>J <u>ohnson, Steven</u> ©   | 85.00<br>99.00                     | 92.00              |          |
| • Ass   | ignment Details                                 |                            |               |                                                      |                                    |                    |          |

The scores provided by peer reviewers will be shown on this page. If more than one review was assigned for each student, the reviewer grade will be an average of all the reviewer scores submitted.

By default, the grade for the assignment is set to the reviewer grade. You may override this grade if you choose.

# Click on the reviewer name to view individual peer review feedback.

#### Peer Review Assignment 1 - Submissions

| Found 4 | participant(s). Assign this grade to par | ticipants without a grade: |               |                                                    |                 |                    |                 |
|---------|------------------------------------------|----------------------------|---------------|----------------------------------------------------|-----------------|--------------------|-----------------|
| Downl   | oad All   Upload All   Release Gra       | ides                       |               |                                                    |                 |                    |                 |
| Sen     | d Feedback to Multiple Studen            | ts                         |               |                                                    |                 |                    |                 |
| ► Sel   | ect User(s) and Allow Resubmis           | sion                       |               |                                                    |                 |                    |                 |
| Search  |                                          | Search                     |               | <                                                  | Viewing 1 - 4 o | nf 4 items<br>ms 🔻 | > >             |
|         | Student =                                | <u>Submitted</u>           | <u>Status</u> | Reviewed By                                        | Reviewer Grade  | <u>Grade</u>       | <u>Released</u> |
|         | J <u>ohnson, Steven (student02)</u>      | Apr 7, 2019 12:52 PM       | Graded        | <u>Martin, Erin</u><br><u>Thompson, Mary</u>       | 95.00<br>100.00 | 97.50              |                 |
|         | <u>Martin, Erin (student03)</u>          | Apr 7, 2019 12:52 PM       | Graded        | <u>Thompson, Mary</u><br><u>Johnson, Steven</u> ♥  | 87.00<br>82.00  | 84.50              |                 |
|         | Smith, Jeremy (student04)                |                            | No Submission |                                                    |                 |                    |                 |
|         | <u>Thompson, Mary (student01)</u>        | Apr 7, 2019 12:51 PM       | Graded        | <u>Martin, Erin</u> ©<br>J <u>ohnson, Steven</u> © | 85.00<br>99.00  | 92.00              |                 |
| • Ass   | ignment Details                          |                            |               |                                                    |                 |                    |                 |

## Individual reviewer feedback will display.

| È A                  | SSIGNME                                        | NTS                                             |                        |                |             |              |                   |      | % Link        | ? Help |
|----------------------|------------------------------------------------|-------------------------------------------------|------------------------|----------------|-------------|--------------|-------------------|------|---------------|--------|
| Add                  | Assignments                                    | Assignments by Student                          | Grade Report           | Student View   | Permissions | Options      | Removed Assignmen | ts   |               |        |
| Peer<br>Revi         | <sup>.</sup> Review A<br>ewer: Ma              | Assignment 1 - Re<br>ry Thompson (stu           | viewing: E<br>Ident01) | Erin Martir    | n (studen   | t <b>03)</b> |                   |      |               |        |
|                      |                                                |                                                 |                        |                |             |              | < Previo          | us R | eturn to List | Next > |
| As:                  | signment Inst                                  | tructions                                       |                        |                |             |              |                   |      |               |        |
| nsti                 | ructions f                                     | or the Reviewer                                 |                        |                |             |              |                   |      |               |        |
| Please               | e review one                                   | of your peer presentati                         | ons and provi          | de a score out | of 100.     |              |                   |      |               |        |
| Please               | e assign a pee                                 | er review grade based o                         | n the followin         | ig:            |             |              |                   |      |               |        |
| • Co<br>• Us<br>• So | verage of ma<br>e of images =<br>urces cited = | terial in chapter = 40 pt<br>: 30 pts<br>30 pts | 'S                     |                |             |              |                   |      |               |        |
| Fotal                | = 100 pts pos                                  | sible                                           |                        |                |             |              |                   |      |               |        |
| Assi                 | gnment S                                       | ubmission                                       |                        |                |             |              |                   |      |               |        |
| Th                   | ere is no stud                                 | lent submitted text.                            |                        |                |             |              |                   |      |               |        |
| Subr                 | nitted At                                      | tachments                                       |                        |                |             |              |                   |      |               |        |
| <u>a</u> <u>F</u>    | Presentation1                                  | .pptx ( 31 KB; Apr 7, 2019                      | 12:52 pm )             |                |             |              |                   |      |               |        |
| Grad                 | le: 87.00                                      |                                                 |                        |                |             |              |                   |      |               |        |
| (1                   | nax 100.00)                                    |                                                 |                        |                |             |              |                   |      |               |        |
|                      |                                                |                                                 |                        |                |             |              |                   |      |               |        |
| Revie                | ewer Comn                                      | nents                                           |                        |                |             |              |                   |      |               |        |
| No                   | comments                                       |                                                 |                        |                |             |              |                   |      |               |        |
| Revie                | ewer Attac                                     | hments                                          |                        |                |             |              |                   |      |               |        |
|                      | ave Beuleur                                    |                                                 |                        |                |             |              |                   |      |               |        |
| Rem                  | love Review                                    |                                                 |                        |                |             |              |                   |      |               |        |

This is the feedback as entered by the reviewer. Students will be able to see this peer feedback once the grade has been released for the assignment.

### **Remove review. (Optional)**

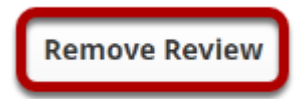

If a reviewer has provided incorrect or inappropriate feedback, you may click on **Remove Review** to delete the peer feedback and score.

## Release grades.

| Peer                               | <b>Review Assignmen</b>                                                              | t 1 - Submissions          |               |                                                    |                 |                     |  |  |  |
|------------------------------------|--------------------------------------------------------------------------------------|----------------------------|---------------|----------------------------------------------------|-----------------|---------------------|--|--|--|
| Found 4                            | participant(s). Assign this grade to par<br>Apply<br>ad All   Upload All Release Gra | ticipants without a grade: |               |                                                    |                 |                     |  |  |  |
| Send Feedback to Multiple Students |                                                                                      |                            |               |                                                    |                 |                     |  |  |  |
| Sele                               | ct User(s) and Allow Resubmis                                                        | sion                       |               |                                                    |                 |                     |  |  |  |
| Search                             |                                                                                      | Search                     |               | <                                                  | Viewing 1 - 4 o | f 4 items<br>ms   ▼ |  |  |  |
|                                    | Student =                                                                            | <u>Submitted</u>           | <u>Status</u> | Reviewed By                                        | Reviewer Grade  | Grade Released      |  |  |  |
| 0                                  | J <u>ohnson, Steven (student02)</u>                                                  | Apr 7, 2019 12:52 PM       | Graded        | <u>Martin, Erin</u> ©<br>Thompson, Mary ©          | 95.00<br>100.00 | 97.50               |  |  |  |
| 0                                  | <u>Martin, Erin (student03)</u>                                                      | Apr 7, 2019 12:52 PM       | Graded        | Thompson, Mary ©<br>Johnson, Steven ©              | 87.00<br>82.00  | 84.50               |  |  |  |
|                                    | Smith, Jeremy (student04)                                                            |                            | No Submission |                                                    |                 |                     |  |  |  |
| 0                                  | <u>Thompson, Mary (student01)</u>                                                    | Apr 7, 2019 12:51 PM       | Graded        | <u>Martin, Erin</u> ©<br>J <u>ohnson, Steven</u> © | 85.00<br>99.00  | 92.00               |  |  |  |
| • Assi                             | gnment Details                                                                       |                            |               |                                                    |                 |                     |  |  |  |

If you want to make the peer review scores the official grade, you may simply select **Release Grades** and the reviewer scores will be sent to the gradebook.

# Or, select a student to enter a score adjustment or instructor comments.

| Peer          | Review Assignmen                                | t 1 - Submissions          |               |                                                      |                                    |                   |                 |
|---------------|-------------------------------------------------|----------------------------|---------------|------------------------------------------------------|------------------------------------|-------------------|-----------------|
| Found 4       | participant(s). Assign this grade to part       | ticipants without a grade: |               |                                                      |                                    |                   |                 |
| <u>Downlo</u> | ad All   <u>Upload All</u>   <u>Release Gra</u> | <u>des</u>                 |               |                                                      |                                    |                   |                 |
| Send          | d Feedback to Multiple Studen                   | ts                         |               |                                                      |                                    |                   |                 |
| Sele          | ct User(s) and Allow Resubmis                   | sion                       |               |                                                      |                                    |                   |                 |
| Search        |                                                 | Search                     |               | <                                                    | Viewing 1 - 4 o<br>< Show 200 iter | f 4 items<br>ms 💌 | > >             |
| 0             | Student =                                       | <u>Submitted</u>           | <u>Status</u> | Reviewed By                                          | Reviewer Grade                     | <u>Grade</u>      | <u>Released</u> |
| □ Ø           | J <u>ohnson, Steven (student02)</u>             | Apr 7, 2019 12:52 PM       | Graded        | Martin, Erin ©<br>Thompson, Mary ©                   | 95.00<br>100.00                    | 97.50             |                 |
| 0             | <u>Martin, Erin (student03)</u>                 | Apr 7, 2019 12:52 PM       | Graded        | <u>Thompson, Mary</u> ©<br>J <u>ohnson, Steven</u> © | 87.00<br>82.00                     | 84.50             |                 |
|               | <u>Smith, Jeremy (student04)</u>                |                            | No Submission |                                                      |                                    |                   |                 |
|               | Thompson, Mary (student01)                      | Apr 7, 2019 12:51 PM       | Graded        | <u>Martin, Erin</u> Ø<br>J <u>ohnson, Steven</u> Ø   | 85.00<br>99.00                     | 92.00             |                 |
| • Assi        | gnment Details                                  |                            |               |                                                      |                                    |                   |                 |

Click on a student name to go to the detailed view of the student submission.

### Adjust score or enter comments.

| Add Assignments                                                                                                    | NIS                                                                                                    |                      |                                |                         |          |                      |                          | -6 LINK                              | 7 Help              |
|----------------------------------------------------------------------------------------------------|----------------------------------------------------------------------------------------------------|----------------------|--------------------------------|-------------------------|----------|----------------------|--------------------------|--------------------------------------|---------------------|
|                                                                                                    | Assignments by Student                                                                                                    | Grade Report         | Student View                   | Permissions             | Options  | Removed Assignment   | s                        |                                      |                     |
|                                                                                                    |                                                                                                    |                      |                                |                         |          |                      |                          |                                      |                     |
| Peer Review                                                                                                    | Assignment 1 - Re                                                                                                    | e-grading            |                                |                         |          |                      |                          |                                      |                     |
| mportant Remin<br>vstem with only                                                                                                    | ider: Please do not gra<br>cone browser window                                                                                                    | ade assignmer        | its with mul                   | tiple browse            | r windov | /s or tabs. Grade a  | isignment                | s and navi                           | gate the            |
| Navigate                                                                                                    | Submissions -                                                                                                    |                      |                                |                         |          |                      |                          |                                      |                     |
|                                                                                                    |                                                                                                    |                      |                                |                         |          |                      |                          |                                      |                     |
| < Previous                                                                                                    | < Previous Ungraded                                                                                                    |                      | Reta                           | irn to List             |          |                      | Next Ung                 | raded >                              | Next >              |
| (Changes will be si                                                                                                    | wed)                                                                                                    |                      |                                |                         |          |                      |                          | (Changes will                        | be saved)           |
|                                                                                                    |                                                                                                    |                      | Naviga<br>stud                 | te between<br>ents with |          |                      |                          |                                      |                     |
|                                                                                                    |                                                                                                    |                      | submi                          | ssions only             |          |                      |                          |                                      |                     |
|                                                                                                    |                                                                                                    |                      |                                |                         |          |                      |                          |                                      |                     |
| tudent                                                                                                    | Mary Thompson (st                                                                                                    | udent01)             |                                |                         |          |                      |                          |                                      |                     |
| ubmitted Date                                                                                                    | Apr 7, 2019 12:51 P                                                                                                    | м                    |                                |                         |          |                      |                          |                                      |                     |
| itatus                                                                                                    | Graded                                                                                                    |                      |                                |                         |          |                      |                          |                                      |                     |
| Assignment Ins                                                                                                    | tructions                                                                                                    |                      |                                |                         |          |                      |                          |                                      |                     |
| ssignment S                                                                                                    | Submission                                                                                                    |                      |                                |                         |          |                      |                          |                                      |                     |
| here is no studer                                                                                                    | nt submitted text.                                                                                                    |                      |                                |                         |          |                      |                          |                                      |                     |
| ubmitted At                                                                                                    | tachmente                                                                                                    |                      |                                |                         |          |                      |                          |                                      |                     |
| astricted At                                                                                                    | cocraments                                                                                                    |                      |                                |                         |          |                      |                          |                                      |                     |
| Presentation                                                                                                    | 1.pptx ( 31 K8; Apr 7, 2019                                                                                                    | 12:51 pm )           |                                |                         |          |                      |                          |                                      |                     |
| Grade: () 92.00                                                                                                    | (max 100.00)                                                                                                    |                      |                                |                         |          |                      |                          |                                      |                     |
|                                                                                                    | _                                                                                                    |                      |                                |                         |          |                      |                          |                                      |                     |
| structor Sum                                                                                                    | mary Comments                                                                                                    |                      |                                |                         |          |                      |                          |                                      |                     |
| se the box below                                                                                                    | r to enter additional sur                                                                                                    | nmary comme          | nts about this                 | submission.             |          |                      |                          |                                      |                     |
| 2 Di Saura                                                                                                    |                                                                                                    | <b>a</b> 614 -       | 0.15                           | M T                     | •=   as  | 20 11 W              |                          |                                      |                     |
| PTHE                                                                                                    |                                                                                                    | = 1.4 4.1            |                                | 10 A 10                 | <        | = = 0                |                          |                                      |                     |
| 0 1 <u>0</u> 5                                                                                                    | From the second second |                      |                                |                         |          | = 0 11               |                          |                                      |                     |
| sultan .                                                                                                    |                                                                                                    |                      |                                | - n al                  |          |                      |                          |                                      |                     |
|                                                                                                    |                                                                                                    |                      |                                |                         |          |                      |                          |                                      |                     |
|                                                                                                    |                                                                                                    |                      |                                |                         |          |                      |                          |                                      |                     |
|                                                                                                    |                                                                                                    |                      |                                |                         |          |                      |                          |                                      |                     |
|                                                                                                    |                                                                                                    |                      |                                |                         |          |                      |                          |                                      |                     |
|                                                                                                    |                                                                                                    |                      |                                |                         |          |                      |                          |                                      |                     |
|                                                                                                    |                                                                                                    |                      |                                |                         |          |                      |                          |                                      |                     |
|                                                                                                    |                                                                                                    |                      |                                |                         |          |                      |                          |                                      |                     |
|                                                                                                    |                                                                                                    |                      |                                |                         |          |                      |                          |                                      |                     |
|                                                                                                    |                                                                                                    |                      |                                |                         |          | Monte 0              | Character I              | LOS LOTAS L                          |                     |
|                                                                                                    |                                                                                                    |                      |                                |                         |          | Words: 0             | Characters (             | (with HTML): 0                       | /1000000 _          |
| uttachments to                                                                                                    | > Return with Grad                                                                                                    | e                    |                                |                         |          | Words: 0             | Characters (             | (with HTML): 0                       | /1000000 /          |
| ttachments to                                                                                                    | ว Return with Grad                                                                                                    | e                    |                                |                         |          | Words: 0             | Characters (             | (with HTML): 0                       | /1000000 _          |
| <b>ttachments to</b><br>o atlachments yn<br>Add Attachment                                                                                 | s Return with Grad<br>श                                                                                                    | e                    |                                |                         |          | Words: 0.            | Characters (             | with HTML); (                        | /1000000 _          |
| ttachments to<br>o attachments y<br>Add Attachment                                                                                         | c Return with Grad                                                                                                    | e                    |                                |                         |          | Words: 0             | Characters (             | with HTML): (                        | /1000000 _          |
| ttachments to<br>o attachments y<br>Add Attachment                                                                                         | ว Return with Grad<br>स<br>ission                                                                                                    | e                    |                                |                         |          | Words: 0.            | Characters (             | with HTML): Q                        | 1000000             |
| ttachments to<br>a attachment y<br>Add Attachment<br>Allow Resubm                                                                          | s Return with Grad                                                                                                    | C<br>ave and Release | e to Student                   | Preview                 | Cancel   | Words: 0.<br>Changes | Characters (             | (with HTML): C                       | /1000000            |
| ttachments to<br>o attachments yo<br>Add Attachment<br>] Allow Resubm<br>Save and Dor't F                                                  | s Return with Grad                                                                                                    | C<br>ave and Releas  | e to Student                   | Preview                 | Cancel   | Words: 0<br>Changes  | Characters (             | (with HTML): C                       | /1000000 ,          |
| ttachments to<br>a attachments yo<br>Add Attachment<br>  Allow Resubm<br>Save and Dorr F<br>- Navigate                                     | > Return with Grad                                                                                                    | e<br>and Releas      | e to Student                   | Preview                 | Cancel   | Words: 0<br>Changes  | Characters (             | (with HTML): C                       | /10006600 /         |
| ttachments to<br>attachment y o<br>Add Attachment<br>Allow Resubm<br>Save and Dor't F                                                      | 2 Return with Grad<br>et<br>ission<br>whate to Student S<br>Submissions –                                                                                                    | e<br>ave and Releas  | e to Student                   | Preview                 | Cancel   | Words: 0             | Characters (             | (with HTML): C                       | /1000660 /          |
| ttachments to<br>o attachments yo<br>Add Attachment<br>Allow Resuben<br>Sive and Doort F<br>- Navigate<br>< Previous                       | o Return with Grad                                                                                                    | C<br>ave and Releas  | e to Student                   | Preview<br>rm to List   | Cancel   | Words &              | Characters (             | with HTML): 0                        | /1000000            |
| ttachments to<br>o attachments y<br>Add Attachment<br>Allow Resubm<br>Save and Dorf I<br>- Navigate<br>(Parejos)<br>(Charges will be sa    | o Return with Grad<br>t<br>j<br>ision<br>water to Student<br>Submissions -<br>< Previous Ungraded<br>ret                                                                                                    | e<br>ave and Releas  | e to Student<br>Retu           | Preview<br>irrn to List | Cancel   | Works 0<br>Changes   | Characters (             | with HTML): 0                        | vr0000000<br>Next > |
| stachments to<br>a stachments yo<br>Add Attachment<br>Allow Resubm<br>Save and Don't fe<br>- Navigate<br>< Previous<br>(Ohinges will be si | o Return with Grad<br>et<br>Sission<br>Submissions –<br>«Previous Ungraded<br>und                                                                                                    | e<br>ave and Releas  | e to Student<br>Retu<br>Naviga | Preview<br>m to List    | Cancel   | Words &              | Characters (<br>Next Ung | with HTML) of radied > (Changes will | Next ><br>be saved) |

On the re-grading screen, you may:

- 1. Enter a score adjustment in the **Grade** field.
- 2. Add instructor comments using the <u>Rich Text Editor</u>.
- 3. Attach a file with additional feedback.
- 4. Save and Release to Student to send the score to the gradebook.